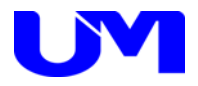

# □ ISW-7081コミュニケーションツール

取扱説明書

一第 6 版一

梅沢技研株式会社

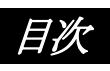

| 1. 概要                    |   |
|--------------------------|---|
| 1-1. 概要                  | - |
| 1-2. 主な特徴                |   |
| 2. 使用方法                  | ; |
| 2-1. コミュニケーションツールのインストール | 2 |
| 2-2. ツール起動               | 2 |
| 2-3. ISW-7081とPC間の通信設定   | , |
| 3. 設定方法                  | ; |
| 3-1. ユーザー設定              | , |
| 3-2. エンコーダー/デコーダー初期設定    | ) |
| 3-3. エンコーダー/デューダー調整      | ý |
| 3-4. VGA調整               | , |
| 4. 設定ファイル選択/保存           | ) |
| 4-1. 設定ファイルの選択           | ) |
| 4-2. 設定ファイルの保存           | 2 |
| <i>5. 設定送信/設定受信</i>      | ; |
| 5-1. 設定送信                | 5 |
| 5-2. 設定受信                | Ł |
| <i>6. デフォルト設定</i>        | , |
| <b>6-1</b> . デフォルト設定     | , |
| 7. ツールの終了                | j |
| 7-1.ツールの終了               | ; |

### 1. 概要

1-1. 概要

本仕様書は、インテリジェントデジタルスイッチャのISW-7081に対してパソコン(以下PC)より 各種設定を行うためのコミュニケーション・ツールについて記述したものです。

### 1-2. 主な特徴

本ツールの主な機能としては以下の通りです。

- (1) 本ツールにて各種設定を網羅します。
- (2) 本ツールにて各種設定ファイルの読出し/書込みが可能です。
- (3) 本ツールにてISW-7081への設定データ送信/ISW-7081からの設定データ受信が可能です。

# 2. 使用方法

### 2-1. コミュニケーションツールのインストール

コミュニケーションツールのインストール方法は、「ISW-7081コミュニケーションツールインストールガイド」をご覧 ください。

### 2-2. ツール起動

(1) デスクトップ上のISW-7081コミュニケーションツールのショートカットをダブルクリックして本ツールを起動します。

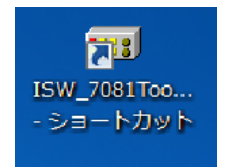

(2) 下記の様な起動画面が表示されます。設定項目は全て未設定で起動します。

| ISW-7081コミュニケー | ション・ソ | ソール起動画面 |
|----------------|-------|---------|
|----------------|-------|---------|

| ISW-7081]ミュニケーションリール Version 1.6.0.0 |            |                                                                                                    |
|--------------------------------------|------------|----------------------------------------------------------------------------------------------------|
| · ファイル(F) 設定(C) ヘルプ(H)               |            |                                                                                                    |
| ユーザー設定 エンコーダー/デコーダー初期設定 エンコータ        | (ー/デコーダー調整 |                                                                                                    |
| 01. 外部接続機器制御                         | No Data    | 14. パワーオン時の入力選択 No Data                                                                                                    |
| 02. 電源投入時の状態                         | No Data    | 15.本体・リモートユニット/側の音量操作 No Data                                                                                                    |
| 03. POWERスイッチによる外部機器連動               | No Data    | 16.外部接続機器ON時に切替コマンド初回のみ送信 No Data                                                                                                    |
| 04. OFFスイッチを押した時のアイテム選択              | No Data 👻  | 17. VGA/VIDEO使用設定 VGA/VIDEO-1 No Data                                                                                                    |
| 05. 電源コントローラーOFFタイミング                | No Data    | VGA/VIDEO-2 No Data                                                                                                    |
| 06. 外部接続機器ONで映像選択とMAINの音量操作          | No Data    | 指定値<br>18.パワーオン時の音量設定 LINE No Data 0 🔄                                                                                                    |
| 07. 外部接続機器OFF禁止中のスイッチ点滅              | No Data    | MAIN No Data 0 🛬                                                                                                    |
| 08. 入力選択押下で外部接続機器ON                  | No Data    | 19.7九が音声入力CH指定 AUDIO IN 1 AUDIO IN 2 No Data v                                                                                              |
| 09. OPTIONスイッチ連動                     | No Data    | 20. OPTIONスイッチ設定<br>OPTION-1 OPTION-2 OPTION-8                                                                                              |
| 10. 本体スイッチ・ボリュームのロック                 | No Data    | No Data No Data                                                                                                    |
| 11. OFFスイッチ選択時の入力選択LED               | No Data    | 21.入力切替コマンド個別設定<br>HDMI-1 HDMI-2 HDMI-3 HDMI-4                                                                                              |
| 12. 外部キースイッチによるパワーON/OFF             | No Data    | No Data 🔹 No Data 👻 No Data 👻                                                                                                    |
| 18. スタンパイ時LED                        | No Data    | VGA/VIDEO-1         VGA/VIDEO-2         SDI-1         SDI-2           No Data         •         No Data         •         No Data         • |
| ソフトウェア バージョン情報 設定受信                  | 設定送信       | 27イル名                                                                                                    |

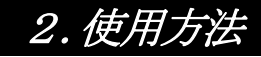

### 2-3. ISW-7081とPC間の通信設定

概要:

ISW-7081とコミュニケーションツール (PC) との通信方法を設定します。

(1) コミュニケーションツール上部の設定ボタンをクリックし、通信方法選択画面を開きます。

| 副 ISW-7081弐ェナーションガール Version 1.6.0.0   |  |
|----------------------------------------|--|
| · ファイル(F) 設定(C) ヘルプ(H)                 |  |
| ユーザー設定 エンコーダー/デコーダー初期設定 エンコーダー/デコーダー調整 |  |

通信方法選択画面

| ISW-7081]ミュニケーションツール                          |               |
|-----------------------------------------------|---------------|
| 通信方法選択<br>⑦ TCP/IP通信                          | ◎ UDP通信       |
| 1 Server/Client                               | Client 👻      |
| 2 送信先卫                                        | 192.168.1.250 |
| 3 送信ボート                                       | 10001         |
| 4 受信ポート                                       | 10001         |
| <ul><li>◎ RS-232C通信</li><li>1 通信ポート</li></ul> | COM1 -        |
| OK                                            | キャンセル         |

(2) 通信方法選択

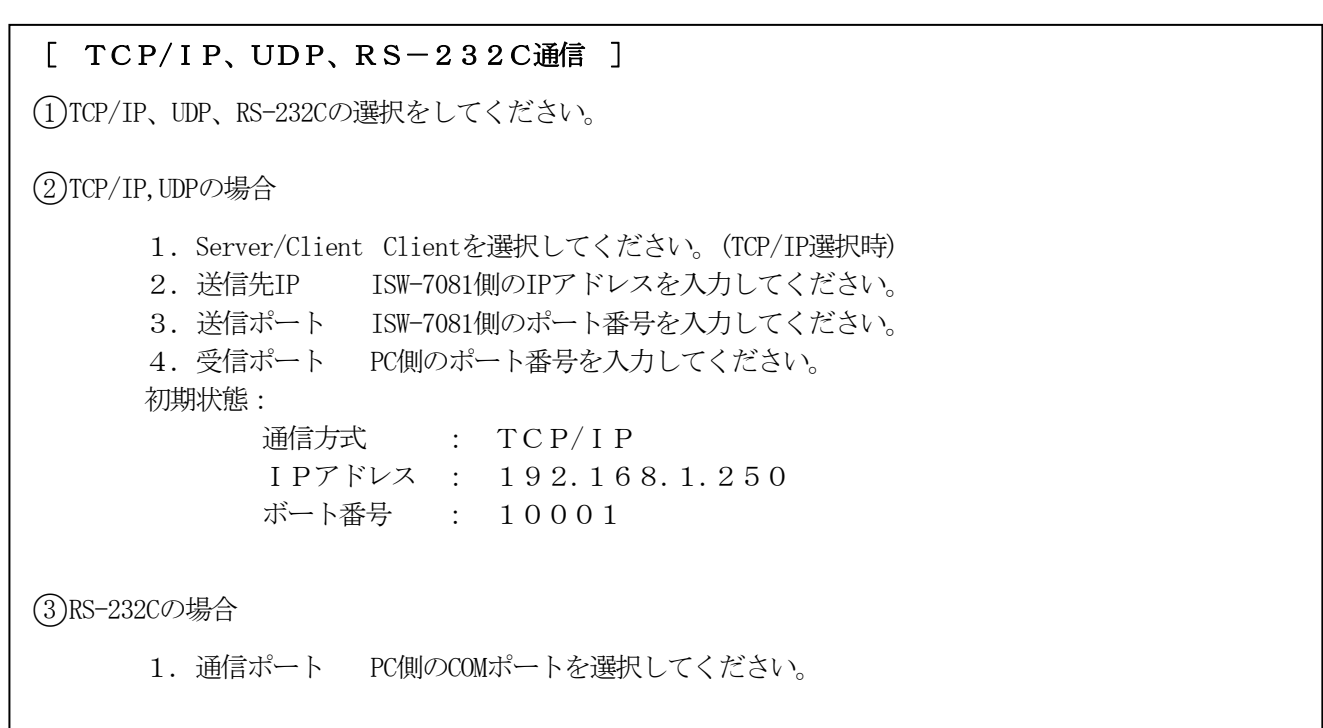

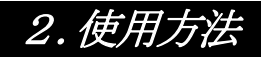

(3) 設定実行

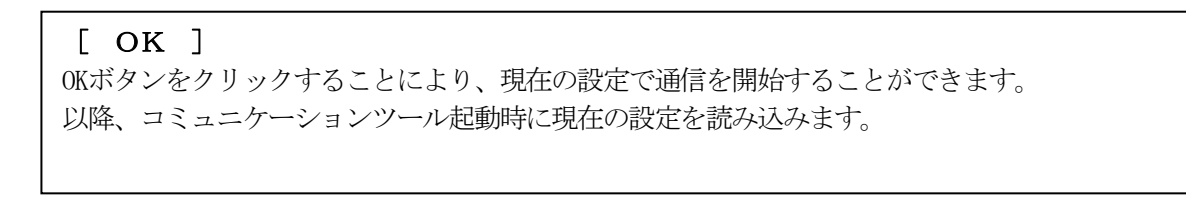

OK

設定内容は「ISW-7081コミュニケーションツール」フォルダの「config.ini」に上書きされます。フォルダは、インストールの際に「C:¥」に作成されています。

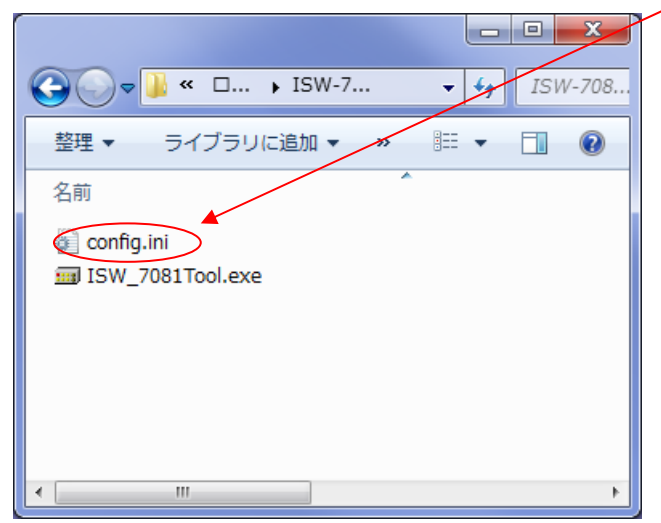

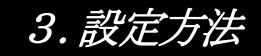

### 3-1. ユーザー設定

- (1) 画面内の各種設定項目を下記に従い選択していきます。
- (2) 設定方法
   設定ボタンをクリックして該当する設定値を選択します。
   尚、ボタンカラーは未設定値に関してはイエロー、デフォルト設定値はグリーン、
   それ以外に関しては、ピンク又は、オレンジで表示されます。
- (3) 「ユーザー設定」タブをクリックし、ユーザー設定画面を表示させます。

ユーザー設定画面

| ISW-7081]ミュニケーションダール Version 1.6.0.0 |               |                                                                        |
|--------------------------------------|---------------|------------------------------------------------------------------------|
| · ファイル(F) 設定(C) ヘルプ(H)               |               |                                                                        |
| ユーザー設定 エンコーダー/デコーダー初期設定 エンコーダ・       | -/デコーダー調整     |                                                                        |
| 01.外部接続機器制御                          | 無し            | 14.パワーオン時の入力選択 ラストメモリー                                                 |
| 02. 電源投入時の状態                         | スタンバイ         | 15.本体・リモートユニット側の音量操作 両方許可                                              |
| 03. POWERスイッチによる外部機器運動               | 連動しない         | 16.外部接続機器ON時に切替コマンド初回のみ送信 有効                                           |
| 04. OFFスイッチを押した時のアイテム選択              | 映像 + MAIN标? ▼ | 17. VGA/VIDEO使用稳定 VGA/VIDEO-1 VGA                                      |
| 05. 電源コントローラーOFFタイミング                | クーリング後        | VGA/VIDEO-2 VGA                                                        |
| 06.外部接続機器ONで映像選択とMAINの音量操作           | 無効            | 18.パワーオン時の音量設定 LINE ラストメモリー 指定値                                        |
| 07. 外部接続機器OFF禁止中のスイッチ点滅              | しない           | MAIN ラストメモリー 0 🚖                                                       |
| 08. 入力選択押下で外部接続機器ON                  | しない           | 19.7ウロヴ音声入力CH指定 AUDIO IN 1 AUDIO IN 2<br>VGA/VIDEO-1 - VGA/VIDEO-2 -   |
| 09. OPTIONスイッチ連動                     | しない           | 20. OPTIONスイッチ設定<br>OPTION-1 OPTION-2 OPTION-3                         |
| 10. 本体スイッチ・ボリュームのロック                 | しない           | モーメンタリー モーメンタリー モーメンタリー                                                |
| 11. OFFスイッチ選択時の入力選択LED               | 点灯する          | 21. 入力切替コマンド間別規定<br>HDMI-1 HDMI-2 HDMI-3 HDMI-4                        |
| 12. 外部キースイッチによるパワーON/OFF             | しない           |                                                                        |
| 18. スタンバイ時LED                        | 点灯            | VGA/VIDEO-1 VGA/VIDEO-2 SDI-1 SDI-2<br>HDMI1 ▼ HDMI1 ▼ HDMI1 ▼ HDMI1 ▼ |
| ソフトウェア バージョン情報 設定受信 日                | 設定送信          | ファイル名<br>設定ファイル選択 設定ファイル保存 デフォルト設定                                     |

#### [ 1. 外部接続機器制御 ]

無し :外部接続機器を接続しない設定です。

有り :外部接続機器を接続する設定です。

### [ 2. 電源投入時の状態 ]

スタンバイ :電源投入時にスタンバイ状態になる設定です。

パワーオン : 電源投入後、直ぐにパワーONする設定です。 (スタンバイ状態がなくなります)

#### [ 3. POWERスイッチによる外部機器連動 ]

しない : POWERスイッチを押した時に、本機のみ起動する設定です。

する : POWERスイッチを押した時に、本機と外部接続機器が連動して起動する設定です。

#### [ 4. OFFスイッチを押した時のアイテム選択 ]

本体OFFイッチを押した時に、同時にOFF選択されるアイテムの設定です。

映像+MAINボリューム :

映像+MAINボリューム+LINEボリューム :

[ 5. **電源コントローラーOFFタイミング**] 電源コントローラーを接続した場合、 本体電源をOFFする際に電源コントローラーをOFFするタイミングを指定します。

クーリング後 :本体電源がOFFされ、外部接続機器のOFF処理が終了した時。

クーリング開始時 :本体電源がOFFされ、外部接続機器のOFF処理が開始された時。

#### [ 6.外部接続機器ONで映像選択とMAINの音量操作 ]

無効 : POWERスイッチON時に映像と音量の操作ができる設定です。

有効 : DISPLAYスイッチON時(外部接続機器のパワーON時)に映像と音量の操作ができる設定です。

#### [7.外部接続機器OFF禁止中のスイッチ点滅]

しない : DISPLAYスイッチON時(外部接続機器のパワーON時)からOFF禁止時間中に本体D ISPLAYスイッチが点滅せずに点灯表示する設定です。

する : DISPLAYスイッチON時(外部接続機器のパワーON時)から外部接続機器がOFF禁止 時間中に本体DISPLAYスイッチが点滅表示する設定です。

#### [ 8. 入力選択押下で外部接続機器ON ]

しない : HDMI, VGA/VIDEO, SDIスイッチ選択時に外部接続機器を起動しない設定です。

する : HDMI, VGA/VIDEO, SDIスイッチ選択時に外部接続機器を起動する設定です。

[ 9. OPTIONスイッチ連動 ] 外部接続機器のON/OFFとOPTIONスイッチを連動させる設定です。

しない :外部接続機器のON/OFFをOPTIONスイッチに連動させない設定です。

する :外部接続機器のON/OFFをOPTIONスイッチに連動させる設定です。

主/DISPLAY電源OFF時のみ昇 :本体及び外部接続機器電源OFF時のみ、 OPTIONスイッチ連動で「昇」させる設定です。

[ 10.本体スイッチ・ボリュームのロック ]

しない :本体スイッチとボリュームの操作が可能な設定です。

する :本体スイッチとボリュームの操作をロック(操作不可に)する設定です。

※「する」に設定した場合のロック解除の方法は、「ISW-7081 取扱説明書」を参照してください。

#### [ 11. OFFスイッチ選択時の入力選択LED ]

点灯する : OFFスイッチ選択時に、選択中のSELECTスイッチを点灯する設定です。

点灯しない : OFFスイッチ選択時に、選択中のSELECTスイッチを点灯しない設定です。

#### [ 12. 外部キースイッチによるパワーON/OFF ]

しない :外部キースイッチ使用時、外部キースイッチで、本体をON/OFF制御しない設定です。

する :外部キースイッチ使用時、外部キースイッチで、本体をON/OFF制御する設定です

[ 13. スタンバイ時LED ]

点灯 :スタンバイ時にSTAND BYスイッチを点灯する設定です。

消灯 :スタンバイ時にSTAND BYスイッチを消灯する設定です。

### 「 14. パワーON時の入力選択 ]

ラストメモリー: 電源投入時の入力選択を前回の選択状態にする設定です。

: 電源投入時の入力選択を 指定CH OFF、HDMI, VGA/VIDEO, SDIのいずれかにする設定です。

[ 15.本体・リモートユニット側の音量操作] 専用リモートユニット接続時のボリューム操作の許可設定です。 :本体とリモートユニットでボリュームの操作が可能です。 両方許可 リモートのみ

#### [ 16. 外部接続機器ON時に切替コマンド初回のみ送信]

外部機器接続時、入力切替コマンドを外部接続機器がONした時に1回だけ送信する設定です。

:リモートユニットのみボリュームの操作が可能です。

無効:入力切替コマンドを入力選択する毎に送信します。

有効 :入力切替コマンドを外部接続機器がONした時に1回だけ送信して、その後送信しません。

#### [ 17. VGA/VIDEO使用設定 ]

VGA/VIDEOスイッチを、VGAとして使用するかVIDEOとして使用するのかを選択する設定です。

VGA : VGA/VIDEOスイッチをVGAとして使用する。

VIDEO : VGA/VIDEOスイッチをVIDEOとして使用する。

### [ 18. パワーオン時の音量設定 ]

ラストメモリー :電源投入時のLINE/MAIN音量を、前回選択していた音量にする設定です。

指定値 :電源投入時のLINE/MAIN音量を、32段階で指定する設定です。

[ 19. アナログ音声入力CH指定 ]
パワーON時に音声選択する入力CHを指定します。
AUDIO IN1の初期選択はVGA/VIDEO-1、
AUDIO IN2の初期選択はVGA/VIDEO-2です。
HDMI-1 :パワーON時に音声選択がHDMI-1を選択します。
HDMI-2 :パワーON時に音声選択がHDMI-2を選択します。
HDMI-3 :パワーON時に音声選択がHDMI-3を選択します。
HDMI-4 :パワーON時に音声選択がHDMI-4を選択します。
VGA/VIDEO-1 :パワーON時に音声選択がVGA/VIDEO-1を選択します。
VGA/VIDEO-2 :パワーON時に音声選択がVGA/VIDEO-2を選択します。

[ 20. OPTIONスイッチ設定] OPTIONスイッチの接点出力、点灯動作を指定します。

モーメンタリー :押した時のみ点灯し、該当する接点が出力されます。

オルタネート :1度押すと点灯し、該当する接点が出力され、再度押すと消灯し接点出力停止します。

[ 21. 入力切替コマンド個別設定]

外部機器接続時、入力切替コマンドを個別に割当てる設定です。

無効:入力切替コマンドは送出されません。

有効: 個別に入力切替コマンドを割当てる設定です。 割当てを行いたい項目のプルダウンからコマンドを選択します。 通常はHDMIを選択し、変更する必要はありません。

### 3-2. エンコーダー/デコーダー初期設定

- (1) 画面内の各種設定項目を下記に従い選択していきます。
- (2) 設定方法
   設定ボタンをクリックして該当する設定値を選択します。
   尚、ボタンカラーは未設定値に関してはイエロー、デフォルト設定値はグリーン、
   それ以外に関しては、ピンクで表示されます。
- (3) 「エンコーダー/デコーダー初期設定」タブをクリックし、エンコーダー/デコーダー初期設定画面を表示させます。

エンコーダー/デコーダー初期設定画面

| ISW-7081]ミュニケーションサール Version 1.6.0.0 |                                       | ×                                                               |
|--------------------------------------|---------------------------------------|-----------------------------------------------------------------|
| · ファイル(F) 設定(C) ヘルプ(H)               |                                       |                                                                 |
| ユーザー設定 エンコーダー/デコーダー初期設定 エンコーダー/デコ    | コーダー調整                                |                                                                 |
| 01. 出力設定                             | ※ISW-7081をスタンバイ状態にしてから設定し             | ってください。                                                         |
| 出力解像度<br>S01 1920×1080p ▼            | 06. スクーラー設定 VGA/VIDEO-1               |                                                                 |
| 出力フォーマット HDMI                        | 人ケーフー機能                               | 10 LIDMI EDIDIRE 3 D. T. Ja                                     |
|                                      | スケーラーサイズ S01 1920×1080p               | ▼ I0. HDMI EDID書)へのモート<br>HDMI-1                                |
| 02. スケーラー設定 HDMI-1                   | スケーラーのアスペクト維持選択 維持しない                 | 1920x1000p(V1.3) V                                              |
| 人ゲーフー機能有                             |                                       | HDMI-2 1920x1080p (V1.3) -                                      |
| スケーラーサイズ S01 1920×1080p -            | U7. スクーフー設定 VGA/VIDEO-2               | HDMI-3 1920×1080p (V1.3) -                                      |
| スケーラーのアスペクト維持選択 維持しない                | (人)                                   | HDMI-4 1920x1080p (V1.3) -                                      |
|                                      | スケーラーサイズ S01 1920×1080p               | · · · · · · · · · · · · · · · · · · ·                           |
| U3. スケーフー設定 HDMI-2<br>フト・ニー ####     | スケーラーのアスペクト維持選択 維持しない                 | 11. VGA/VIDEO EDID書込みモード                                        |
| スケーラー機能 有                            |                                       | VGA/VIDEO-1 1920x1080p(AUTO2) -                                 |
| スケーラーサイズ S01 1920×1080p -            | 14. パーフー設定 3D1001-2                   | VGA/VIDEO-2 1920x1080p(AUTO2) -                                 |
| スケーラーのアスペクト維持選択 維持しない                |                                       |                                                                 |
| - 04 7次                              | スケーラー 機能 無                            | - 12 オーバーフをか 段定                                                 |
| スケーラー機能                              | スケーラーサイズ S01 1920×1080p               |                                                                 |
|                                      |                                       |                                                                 |
| X9-2-91X SUI 1920X1080p •            | 入力解像度自動追従 VGA-1 する                    | VGA/VIDEO-2 Utati                                               |
| スケーラーのアスペクト維持選択 維持しない                | 入力映像信号報後度登録 \/G4-1 201 1000-/1000-/10 | ※オーバースキャン設定は、<br>「ユーザー設定の17.VGA/VIDEO使用設定がVIDEO選択」              |
| ○05. スケーラー設定 HDMI-4                  |                                       | または「08入力解像度設定がS29かS31」で、<br>なおかつ「06-07スケーラーサイズがS00かS01」の時に対応です。 |
| スケーラー機能有                             | ハノ時時度目動加加化 VGA-2 する                   | 12 UDOD73.55                                                    |
| スケーラーサイズ 501 1920~10800 -            | 入力映像信号解像度登録 VGA-2 S01 1920×1080p(TV)  | ▼ (無信号時の入力色) 黒 ▼                                                |
|                                      |                                       |                                                                 |
| スケーフーのアスペント唯行選択 維持しない                | Ug. HDGPモードの切り替え 常時ON                 |                                                                 |
|                                      |                                       |                                                                 |
|                                      | 771ル名                                 | 「設定ファイル資却」「設定ファイル(名在」 デフィルトになっ                                  |
| BRAEXIS BRAEA                        |                                       | BXAC27TTPERAL                                                   |
|                                      |                                       |                                                                 |

#### [ 1. 出力解像度設定 ]

出力解像度を設定します。

設定 : プルダウンから出力したい解像度を選択します。 設定可能な解像度は表1を参照してください。 これに追従して2.から7.のスケーラーサイズも自動的に変更されます。 ただしS25かS27を選択した場合、2.から7.のスケーラーサイズはS01固定、 S16かS17を選択した場合、2.から7.のスケーラーサイズはS15固定となります。

[ 1. 出力フォーマット設定]

出力フォーマットを設定します。

HDMI: HDMIフォーマットで出力します。

DVI : DVIフォーマットで出力します。

 [ 2. スケーラー設定 HDMI-1 スケーラー機能]

 [ 3. スケーラー設定 HDMI-2 スケーラー機能]

 [ 4. スケーラー設定 HDMI-3 スケーラー機能]

 [ 5. スケーラー設定 HDMI-4 スケーラー機能]

 [ 6. スケーラー設定 VGA/VIDEO-1 スケーラー機能]

 [ 7. スケーラー設定 VGA/VIDEO-2 スケーラー機能]

 [ 14. スケーラー設定 SDI OUT-2 スケーラー機能]

 スケーラー機能の有無を設定します。スケーラー機能を設定することで、入力映像信号よりも大きい解像度に変換して拡大表示、小さい解像度に変換して縮小表示することができます。

 有 : スケーラー機能を「有」にした場合、スケーラーサイズの設定が有効になります。

 無 : スケーラー機能が「無」の場合、スケーラーサイズの設定は無効です。

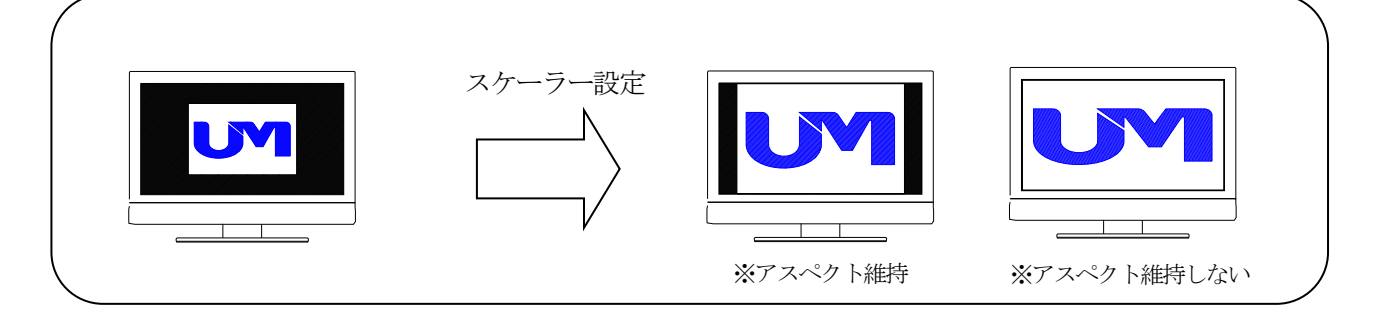

[ 2. スケーラー設定 HDMI-1 スケーラーサイズ] [ 3. スケーラー設定 HDMI-2 スケーラーサイズ] [ 4. スケーラー設定 HDMI-3 スケーラーサイズ] [ 5. スケーラー設定 HDMI-4 スケーラーサイズ] [ 6. スケーラー設定 VGA/VIDEO-1 スケーラーサイズ] [ 7. スケーラー設定 VGA/VIDEO-2 スケーラーサイズ] [14. スケーラー設定 SDI OUT-2 スケーラーサイズ] スケーラーサイズを設定します。 設定可能な解像度は表1を参照してください。 :プルダウンから解像度を選択します。 設定 スケーラー機能が「無」の場合、設定は無効になります。 「 2. スケーラー設定 HDMI-1 スケーラーのアスペクト維持選択] [ 3. スケーラー設定 HDMI-2 スケーラーのアスペクト維持選択] [ 4. スケーラー設定 HDMI-3 スケーラーのアスペクト維持選択] [ 5. スケーラー設定 HDMI-4 スケーラーのアスペクト維持選択] [ 6. スケーラー設定 VGA/VIDEO-1 スケーラーのアスペクト維持選択] [ 7. スケーラー設定 VGA/VIDEO-2 スケーラーのアスペクト維持選択] アスペクト維持選択を設定します。 維持しない :スケーラーサイズで設定した解像度のアスペクト比で表示します。 :出力解像度で設定した解像度のアスペクト比で表示します。 維持する

[8.入力解像度自動追従設定] 入力解像度の自動追従を設定します。 追従可能な解像度は表1を参照してください。

する :全ての入力解像度を受け付けます。(対応している解像度を自動追従して表示します)

しない :入力映像信号解像度登録で指定した解像度のみを受け付けます。

[ 8.入力映像信号解像度登録 ] 入力映像信号の解像度を登録します。 設定可能な解像度は表1を参照してください。

設定:プルダウンから解像度を選択します。

[ 9. HDCPモードの切り替え設定 ] HDCPモードの切り替え設定をします。

常時ON:常にHDCPをONします。 HDCP未対応のディスプレイを使用した場合、ディスプレイ画面に映像は表示されません。

自動判別:接続される機器によって、HDCPの自動判別を行います。

[ **10. HDMI EDID設定** ] EDIDを設定します。

設定 : プルダウンからEDIDの指定解像度を選択します。

[ **11. VGA/VIDEO EDID設定**] EDIDを設定します。

設定 : プルダウンからEDIDの指定解像度を選択します。

[ 12. オーバースキャン設定 ]

VIDEO信号を入力した際にノイズがでた場合、その周辺部をカットして表示することができます。

しない:送られてきたVIDEO映像をそのまま表示します。

する:送られてきたVIDEO映像のノイズをカットして、オーバースキャン表示します。

※オーバースキャン設定は、「ユーザー設定の17.VGA/VIDEO使用設定がVIDEO選択」 または「08.入力解像度設定がS29かS31」で、 なおかつ「06-07.スケーラーサイズがS00かS01」の時に対応です。

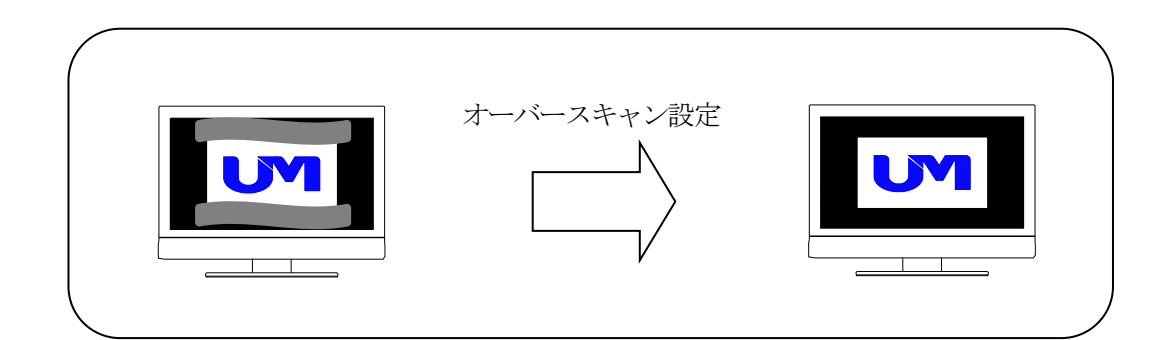

 [ 13. HDCPマスク色設定]

 HDCPマスク時の色を設定します。

 黒
 : HDCP認証時、画面が黒で表示されます。

 グレー
 : HDCP認証時、画面がグレーで表示されます。

 ブルー
 : HDCP認証時、画面がブルーで表示されます。

 ダークブルー
 : HDCP認証時、画面がダークブルーで表示されます。

| <b>[14.</b><br>簡易スケ | <b>スケーラー設定 SDI OUT-2 機能</b> ]<br>ーラー機能の有効無効を設定します。                                                                               |
|---------------------|----------------------------------------------------------------------------------------------------|
| 無効                  | :機能が「無効」の場合、SDI OUT-2の簡易スケーラー機能とスケーラーサイズの設定は<br>無効でSDI OUT-1と同じ出力になります。                                                          |
| 有効                  | :機能を「有効」の場合、SDI OUT-2の簡易スケーラー機能とスケーラーサイズの設定は<br>有効になります。SDI OUT-1と別のスケールサイズが出力可能になります。<br>簡易スケーラーはアスペクト維持しないのみで、スケールサイズに制限があります。 |

| UMG信号<br>番号 | 解像度                      | Refresh<br>Rate | H同期<br>板性 | V同期<br>極性 |  |   | 1          | 2          | 3          | 4          | 5          |
|-------------|--------------------------|-----------------|-----------|-----------|--|---|------------|------------|------------|------------|------------|
| S-00        | 1920×1200p               | 60Hz            | Pos       | Neg       |  |   | 0          | 0          | ×          | 0          | 0          |
| S-01        | $1920 \times 1080 p(TV)$ | 60Hz            | Pos       | Pos       |  |   | 0          | 0          | $\bigcirc$ | 0          | 0          |
| S-02        | 1680×1050p               | 60Hz            | Neg       | Pos       |  |   | 0          | 0          | 0          | 0          | X          |
| S-03        | 1600×1200p               | 60Hz            | Pos       | Pos       |  |   | $\bigcirc$ | $\bigcirc$ | ×          | $\bigcirc$ | $\bigcirc$ |
| S-04        | 1600× 900p               | 60Hz            | Pos       | Pos       |  |   | 0          | 0          | 0          | 0          | ×          |
| S-05        | 1440× 900p               | 60Hz            | Neg       | Pos       |  |   | $\bigcirc$ | 0          | $\bigcirc$ | $\bigcirc$ | 0          |
| S-06        | 1400×1050p               | 60Hz            | Neg       | Pos       |  |   | 0          | 0          | ×          | 0          | 0          |
| S-07        | 1366× 768p               | 60Hz            | Pos       | Pos       |  |   | $\bigcirc$ | 0          | $\bigcirc$ | $\bigcirc$ | 0          |
| S-08        | 1360× 768p               | 60Hz            | Pos       | Pos       |  |   | 0          | 0          | 0          | 0          | 0          |
| S-09        | 1280×1024p               | 60Hz            | Pos       | Pos       |  |   | $\bigcirc$ | 0          | $\bigcirc$ | $\bigcirc$ | 0          |
| S-10        | 1280× 960p               | 60Hz            | Pos       | Pos       |  |   | 0          | 0          | 0          | 0          | 0          |
| S-11        | 1280× 800p               | 60Hz            | Neg       | Pos       |  |   | $\bigcirc$ | 0          | $\bigcirc$ | $\bigcirc$ | 0          |
| S-12        | 1280× 768p               | 60Hz            | Neg       | Pos       |  |   | 0          | 0          | 0          | 0          | 0          |
| S-13        | 1280× 720p               | 60Hz            | Pos       | Pos       |  |   | $\bigcirc$ | 0          | $\bigcirc$ | $\bigcirc$ | ×          |
| S-14        | 1024× 768p               | 60Hz            | Neg       | Neg       |  |   | $\bigcirc$ | 0          | $\bigcirc$ | $\bigcirc$ | 0          |
| S-15        | 800× 600p                | 60Hz            | Pos       | Pos       |  |   | $\bigcirc$ | 0          | $\bigcirc$ | $\bigcirc$ | $\bigcirc$ |
| S-16        | 720× 480p                | 60Hz            | Neg       | Neg       |  |   | 0          | ×          | ×          | 0          | ×          |
| S-17        | 640× 480p                | 60Hz            | Neg       | Neg       |  |   | $\bigcirc$ | ×          | ×          | $\bigcirc$ | ×          |
| S-18        | 1280× 720p               | 60Hz            | Neg       | Neg       |  |   | ×          | ×          | ×          | $\bigcirc$ | ×          |
| S-19        | 1280× 800p               | 57Hz            | Pos       | Pos       |  |   | ×          | ×          | ×          | $\bigcirc$ | $\bigcirc$ |
| S-20        | Reserved                 |                 |           |           |  | 1 |            |            |            |            |            |
| S-21        | 1920×1080p(PC)           | 60Hz            |           |           |  |   | ×          | ×          | ×          | $\bigcirc$ | $\bigcirc$ |
| S-22        | Reserved                 |                 |           |           |  |   |            |            |            |            |            |
| S-23        | Reserved                 |                 |           |           |  |   |            |            |            |            |            |
| S-24        | Reserved                 |                 |           |           |  |   |            |            |            |            |            |
| S-25        | 1920×1080p               | 30Hz            | Pos       | Pos       |  |   | $\bigcirc$ | ×          | ×          | ×          | X          |
| S-26        | Reserved                 |                 |           |           |  |   |            |            |            |            |            |
| S-27        | D3 1920×1080i            | 60Hz            |           |           |  |   | $\bigcirc$ | $\times$   | ×          | $\bigcirc$ | $\bigcirc$ |
| S-28        | D2 525p                  |                 |           |           |  |   | ×          | ×          | ×          | 0          | 0          |
| S-29        | S VIDEO                  |                 |           |           |  |   | $\times$   | $\times$   | $\times$   | $\bigcirc$ | ×          |
| S-30        | Composite VIDEO          |                 |           |           |  |   | $\times$   | $\times$   | $\times$   | $\bigcirc$ | $\times$   |
| S-31        | D1 525i                  |                 |           |           |  |   | ×          | $\times$   | ×          | $\bigcirc$ | ×          |

表1. UMG映像信号一覧表

※①はDIGITAL OUTの対応解像度を表します。

※②はHDMI1~4とVGA/VIDEO1~2対応のスケーラーサイズを表します。

※③はSDI OUT 2対応の簡易スケーラーサイズを表します。

※④はVGA/VIDEO入力固定時の対応解像度を表します。

※⑤はVGA/VIDEO入力オートスキャン時の対応解像度を表します。

### 3-3. エンコーダー/デコーダー調整

- (1) 画面内の各種設定項目を下記に従い選択していきます。
- (2) 設定方法

設定ボタンをクリックして該当する設定値を選択します。 尚、ボタンカラーは未設定値に関してはイエロー、デフォルト設定値はグリーン、 それ以外に関しては、ピンクで表示されます。

(3)「エンコーダー/デコーダー調整」タブをクリックし、エンコーダー/デコーダー調整画面を表示させます。 ※本体をパワーオン状態にしてから設定してください。また、本体の設定はパワーオフ時に保存されます。 本体がパワーオン状態のまま、実際の表示を確認しながら映像を調整することができます。

エンコーダー/デコーダー調整画面

| 115W-7081]ミュニケーショングール Version 1.6.0.0                                                             |                                               |                                                |
|---------------------------------------------------------------------------------------------------|-----------------------------------------------|------------------------------------------------|
| · ファイル(F) 設定(C) ヘルプ(H)                                                                            |                                               |                                                |
| □ ユーザー設定   エンコーダー/デコーダー部則設定   エンコーダー/デコーダー<br>「 」、 、 、 、 、 、 、 、 、 、 、 、 、 、 、 、 、 、 、            |                                               |                                                |
| ■ ※ISW-7081をパワーオン状態にしてから設定してくださ<br>_01.出力設定                                                       | い。また、本体の設定はパワーオフ時に保存されます。2<br>03. VGA映像Hシフト設定 | 台以上制御時はUSBで通信できません。<br>05.解像度取得                |
| 出力解像度 S01 1920×10800 ▼                                                                            | 二 たへ移動 20月66 二人移動                             | (HDMI-1,2,3,4,VGA/VIDEO-1,2)蠶択時)               |
|                                                                                                   | VT. (1948) 10040105 (T. (1948)                |                                                |
| 設定受信 設定送信                                                                                         | 0.1 1 (0.5/min)=8-**                          |                                                |
|                                                                                                   | U4. VGAILLABER ZE                             | <b>解使度取得</b>                                   |
| 出力フォーマット HDMI                                                                                     | 下げる初期値上げる                                     |                                                |
| 設定受信 設定送信                                                                                         |                                               | ※HDMI-1,2,3,4またはVGA/VIDEO-1,2を<br>本体で選択してください。 |
| - 02. VGA 入力解像度設定                                                                                 | 06.スケーラー設定                                    | 07. バージョン取得                                    |
| 入力解像度自動追従する                                                                                       | スケーラー機能有                                      | FPGA バージョン情報                                   |
| 設定受信 設定送信                                                                                         | 設定受信 設定送信                                     |                                                |
|                                                                                                   |                                               | HDMIEDID //~/3//##8                            |
| 入力映像信号解像度登録 S01 1920×1080p(TV) -                                                                  | スケーラーサイズ S01 1920×1080p -                     | HDMI-2                                         |
|                                                                                                   |                                               | HDMI-3                                         |
| 設定受信 設定送信                                                                                         | 設定受信 設定受信 設定送信                                | HDMI-4                                         |
|                                                                                                   |                                               | Vica EDID ノビージョンオ表面目                           |
| VGA-1.2で<br>解像度自動追従設定時の入力解像度                                                                      | スケーラーのアスペクト維持選択 維持しない                         | VGA/VIDEO-1                                    |
| 設定受信                                                                                              | 設定受信 設定送信                                     | VGA/VIDEO-2                                    |
| ※VGA/VIDEO-1,2を本体で選択してください。                                                                       | ※HDMI-1,2,3,4またはVGA/VIDEO-1,2を<br>本体で発想リーズ/だい |                                                |
| 「ユーザー設定の17.VGA/VIDEO使用設定がVIDEO選択」<br>または、「エンコーダー/デコーダー初期設定の08.入力解像度<br>自動追従がしない避択」の場合、操作は無効となります。 | 414 UEIXU UVECU。                              | バージョン町が得                                       |

[ 1. 出力解像度設定 ]

出力解像度を設定します。

設定:プルダウンから設定したい解像度を選択します。

[ 1. 出力フォーマット設定 ] 出力フォーマットを設定します。

HDMI : HDMIフォーマットで出力します。

DVI : DVIフォーマットで出力します。

[ 2.入力解像度自動追従設定 ] 入力解像度の自動追従を設定します。 追従可能な解像度は表1を参照してください。 VGA/VIDEO-1,2を本体で選択してください。

する :全ての入力解像度を受け付けます。(対応している解像度を自動追従して表示します)

しない :入力映像信号解像度登録で指定した解像度のみを受け付けます。

[ 2.入力映像信号解像度登録 ] 入力映像信号の解像度を登録します。 設定可能な解像度は表1を参照してください。 VGA/VIDEO-1,2を本体で選択してください。

設定 : プルダウンから解像度を選択します。

[ 2. VGA-1, 2で解像度自動追従設定時の入力解像度受信 ] 解像度自動追従設定時の入力解像度を受信します。 VGA/VIDE0-1,2を本体で選択してください。

受信:入力解像度を受信します。

「ユーザー設定の17. VGA/VIDEO使用設定がVIDEO選択」または 「エンコーダー/デコーダー初期設定の08. 入力解像度自動追従がしない選択」の場合、操作は無効となります。

【3. VGA映像Hシフト設定】
 VGA信号を入力した際に水平位置がずれている場合、最適な位置に調整することができます。
 調整可能な解像度は表2を参照してください。
 VGA/VIDEO-1,2を本体で選択してください。
 左へ移動 : 左にシフトします。

初期値 :デフォルトに戻します。

右へ移動:右にシフトします。

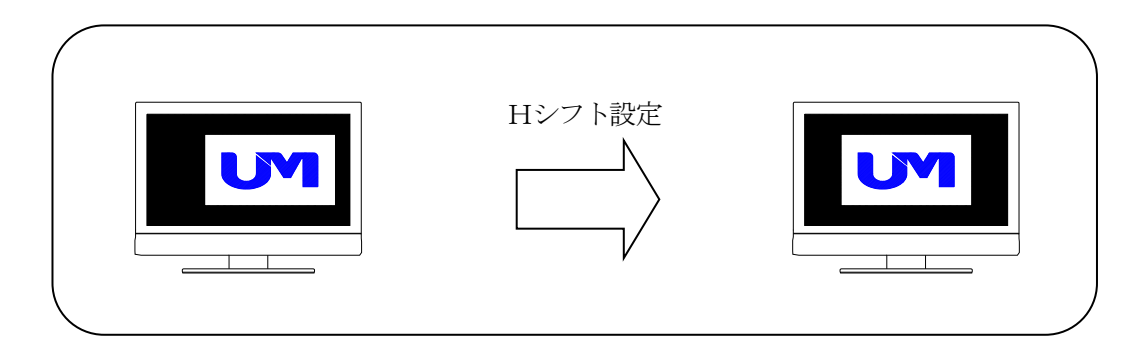

### [ 4. VGA位相設定 ]

VGA信号を入力した際に画像のにじみや縦縞がでた場合、最適な画像となるように調整することができます。 調整可能な解像度は表2を参照してください。信号によっては調整できない場合があります。 VGA/VIDEO-1,2を本体で選択してください。

下げる :マイナスします。

初期値 :デフォルトに戻します。

上げる :プラスします。

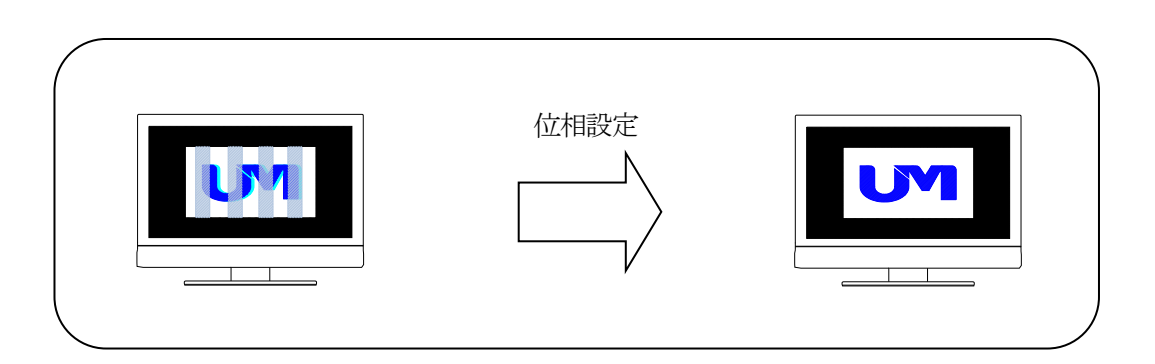

[ 5. 解像度取得 ]

入力解像度を取得します。 HDMI-1, 2, 3, 4またはVGA/VIDEO-1, 2を本体で選択してください。

取得:解像度を取得します。

[ 6. スケーラー機能設定 ] スケーラー機能の有無を設定します。 HDMI-1, 2, 3, 4またはVGA/VIDEO-1, 2を本体で選択してください。

有 :スケーラー機能を「有」にした場合、スケーラーサイズの設定が有効になります。

無 : スケーラー機能が「無」の場合、スケーラーサイズの設定は無効です。

[ 6. スケーラーサイズ設定 ] スケーラーサイズを設定します。 HDMI-1, 2, 3, 4またはVGA/VIDE0-1, 2を本体で選択してください。

設定 : プルダウンから解像度を選択します。 スケーラー機能が「無」の場合、設定は無効になります。

[ 6. スケーラーのアスペクト維持選択設定 ] アスペクト維持選択を設定します。 HDMI-1, 2, 3, 4またはVGA/VIDEO-1, 2を本体で選択してください。

維持しない : スケーラーサイズで設定した解像度のアスペクト比で表示します。

維持する : 出力解像度で設定した解像度のアスペクト比で表示します。

[ 7. バージョン取得 ] FPGAと各端子のEDIDバージョン情報を取得します。

取得: FPGAと各端子のEDIDバージョン情報を取得します。

### 3-4. VGA調整

入力されたVGA/VIDEO映像信号のトラッキングや水平表示位置を調整します。調整できるのは、VGA/VIDEO IN1~2の信号を選択した時のみとなります。

| UMG信号  | 破佈中                                    | Refresh | H同期 | V同期 | トラッキング | 水平位置       | オーバー     |
|--------|----------------------------------------|---------|-----|-----|--------|------------|----------|
| 番号     | <b>严料家</b> 授                           | Rate    | 極性  | 極性  | 調整     | 調整         | スキャン※    |
| S-00   | $1920 \times 1200 \mathrm{p}$          | 60Hz    | Pos | Neg | 0      | 0          | $\times$ |
| S-01   | $1920 \times 1080 p(TV)$               | 60Hz    | Pos | Pos | 0      | 0          | ×        |
| S-02   | $1680\!\times\!1050\mathrm{p}$         | 60Hz    | Neg | Pos | 0      | 0          | $\times$ |
| S-03   | $1600 \times 1200 \mathrm{p}$          | 60Hz    | Pos | Pos | 0      | 0          | $\times$ |
| S-04   | 1600× 900p                             | 60Hz    | Pos | Pos | 0      | 0          | ×        |
| S-05   | 1440× 900p                             | 60Hz    | Neg | Pos | 0      | 0          | $\times$ |
| S-06   | $1400 \times 1050 \text{p}$            | 60Hz    | Neg | Pos | 0      | 0          | $\times$ |
| S-07   | 1366× 768p                             | 60Hz    | Pos | Pos | 0      | 0          | $\times$ |
| S-08   | 1360× 768p                             | 60Hz    | Pos | Pos | 0      | 0          | $\times$ |
| S-09   | $1280 \times 1024 \text{p}$            | 60Hz    | Pos | Pos | 0      | 0          | $\times$ |
| S-10   | 1280× 960p                             | 60Hz    | Pos | Pos | 0      | 0          | $\times$ |
| S-11   | $1280 \times 800 \mathrm{p}$           | 60Hz    | Neg | Pos | 0      | $\bigcirc$ | ×        |
| S-12   | 1280× 768p                             | 60Hz    | Neg | Pos | 0      | 0          | ×        |
| S-13   | 1280× 720p                             | 60Hz    | Pos | Pos | 0      | 0          | ×        |
| S-14   | 1024× 768p                             | 60Hz    | Neg | Neg | 0      | 0          | ×        |
| S-15   | 800× 600p                              | 60Hz    | Pos | Pos | 0      | 0          | ×        |
| S-16   | $720 \times 480 \mathrm{p}$            | 60Hz    | Neg | Neg | 0      | $\bigcirc$ | ×        |
| S-17   | 640× 480p                              | 60Hz    | Neg | Neg | 0      | 0          | $\times$ |
| S-18   | 1280× 720p                             | 60Hz    | Neg | Neg | 0      | 0          | ×        |
| S-19   | 1280× 800p                             | 57Hz    | Pos | Pos | 0      | 0          | ×        |
| S-20   | Reserved                               |         |     |     |        |            |          |
| S-21   | $1920 \times 1080 \text{p}(\text{PC})$ | 60Hz    |     |     | 0      | 0          | ×        |
| S-22   | Reserved                               |         |     |     |        |            |          |
| S - 23 | Reserved                               |         |     |     |        |            |          |
| S-24   | Reserved                               |         |     |     |        |            |          |
| S-25   | 1920×1080p                             |         |     |     |        |            |          |
| S-26   | Reserved                               |         |     |     |        |            |          |
| S-27   | D3 1080i                               |         |     |     | ×      | 0          | ×        |
| S-28   | D2 525p                                |         |     |     | ×      | 0          | ×        |
| S-29   | S VIDEO                                |         |     |     | ×      | ×          | 0        |
| S - 30 | Do not use                             |         |     |     | ×      | ×          | 0        |
| S-31   | D1 525i                                |         |     |     | ×      | ×          | 0        |

表2. VGA調整可能映像信号一覧表

※ オーバースキャンはスケーリング解像度が1920×1200p, 1920×1080pに設定時のみ有効です。

# 4. 設定ファイル選択/保存

4-1. 設定ファイルの選択

#### 概要:

コミュニケーションツールの設定ファイルを読込みます。 読込み出来るのはユーザー設定とエンコーダー/デコーダー初期設定の項目です。

(1)画面下の「設定ファイル選択」ボタンをクリックしてください。

1

|                                         | \            |                              |                              |                            |                             |
|-----------------------------------------|--------------|------------------------------|------------------------------|----------------------------|-----------------------------|
| j] ISW-7081]ミュニケ-ションツール Version 1.6.0.0 |              |                              |                              |                            |                             |
| · ファイル(F) 設定(C) ヘルプ(H)                  | \            |                              |                              |                            |                             |
| ユーザー設定  エンコーダー/デコーダー初期時定   エンコー         | ダー/デコーダー調整   |                              |                              |                            |                             |
| 01. 外部接続機器制御                            | 無し           | 14.パワーオン時の入力選択               |                              | ラストメモリー                    |                             |
| 02. 電源投入時の状態                            | 2,85/171     | 15.本体・リモートユニット側の音量           | ł操作                          | 両方許可                       |                             |
| 03. POWERスイッチによる外部機器連動                  | 連動しない        | 16.外部接続機器ON#寺(こ切替□           | マンド初回のみ送信                    | 有効                         |                             |
| 04. OFFスイッチを押した時のアイテム選択                 | 映像+MAINホ*! ▼ | 17. VGA/VIDEO使用設定            | VGA/VIDEO-1                  | VGA                        |                             |
| 05. 電源コントローラーOFFタイミング                   | クーリング後       | $\langle \rangle$            | VGA/VIDEO-2                  | VGA                        | diles, andres / July        |
| 06.外部接続機器ONで映像選択とMAINの音量操作              | 無効           | 18.パワーオン時の音量設定               | LINE                         | う자세~                       | /指疋1世<br>0 <del>◆</del>     |
| 07. 外部接続機器OFF禁止中のスイッチ点滅                 | しない          | $\backslash$                 | MAIN                         | う지시면~                      | 0 🜩                         |
| 08. 入力選択押下で外部接続機器ON                     | しない          | 19.アナロケ音声入力CH指定              | V                            | AUDIO IN 1<br>GA/VIDEO-1 👻 | AUDIO IN 2<br>VGA/VIDEO-2 V |
| 09. OPTIONスイッチ連動                        | しない          | 20. OPTIONスイッチ設定<br>OPTION-1 | OPTION-2                     | OP                         | TION-3                      |
| 10. 本体スイッチ・ボリュームのロック                    | しない          | モーメンタリー                      | モーメンタリー                      | ŧ                          | メンタリー                       |
| 11. OFFスイッチ選択時の入力選択LED                  | 「点灯する」       | 21. 入力切替コマンド個別設定<br>HDMI-1   | HDMI-2 HD                    | DMI-3                      | HDMI-4                      |
| 12. 外部キースイッチによるパワーON/OFF                | しない          | HDMI1 -                      | HDM(1 - HDMI1                | <b>_</b> ]                 | IDMI1 👻                     |
| 18. スタンバイ時LED                           | 点灯           | VGA/VIDEO-1<br>HDMI1         | VGA/VIDEO-2 S<br>HDMI1 HDMI1 | DI-1                       | SDI-2<br>HDMI1 🔻            |
| ソフトウェア バージョン情報<br>設定愛信                  | 設定送信         | 77111名                       | 設定ファイル選択 設定                  | ファイル保存                     | デフォルト設定                     |

(2)「ファイルを開く」画面が表示されますので、①「ファイルの場所」で、該当のフォルダを選択して、
 ②ファイル名で、拡張子が「usr」ファイルを選択してください。
 ③「開く」ボタンをクリックしてください。

| ■ 開<                                                               |                                            |
|--------------------------------------------------------------------|--------------------------------------------|
| 🚱 🔍 🗣 🕌 « ローカル ディスク (C:) 🖡 IS                                      | ₩-7081コミュニケーションツール 1 )+ ISW-7081コミュニケーショ P |
| 整理 ▼ 新しいフォルダー                                                      |                                            |
| ★ お気に入り ^ 名前                                                       | * 更新日時 種類 サイズ                              |
| <ul> <li>         ・ ダウンロード         ・         ・         ・</li></ul> | 検索条件に一致する項目はありません。                         |
| ■ デスクトップ                                                           |                                            |
| 🍃 ライブラリ                                                            |                                            |
| ■ ドキュメント                                                           |                                            |
| ▶ ピクチャ                                                             |                                            |
| ■ ビデオ                                                              |                                            |
| ♪ ミュージック                                                           |                                            |
|                                                                    |                                            |
| 2 ファイル名(N):                                                        | ユーザー設定ファイル(*.usr) ▼                        |
|                                                                    |                                            |

(3) その後ファイルの読込み結果のメッセージが表示されます。 「ファイルの読込みに失敗」メッセージが表示された場合は、ファイルを確認してください。

# 4. 設定ファイル選択/保存

(4) ファイル読込みに成功すると、画面下の「ファイル名」に読込んだファイル名が表示されます。

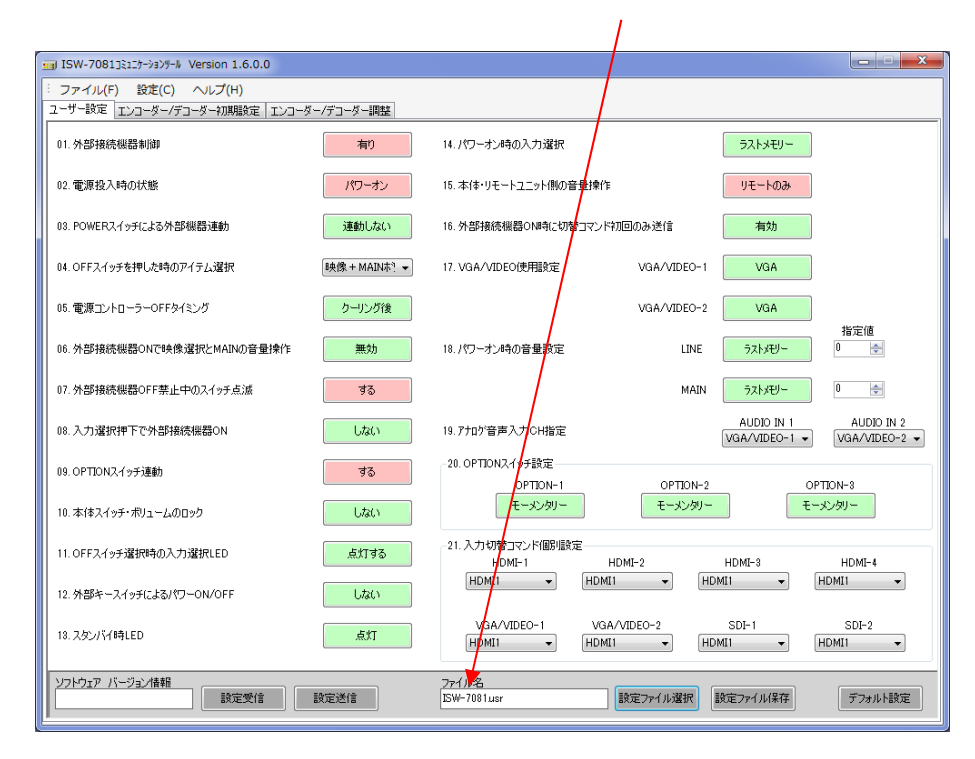

### 4. 設定ファイル選択/保存

4-2. 設定ファイルの保存

概要:

コミュニケーションツールで設定した内容をファイルへ保存します。 保存出来るのはユーザー設定とエンコーダー/デコーダー初期設定の項目です。

(1) 画面下の「設定ファイル保存」ボタンをクリックしてください。(未設定の項目がある場合は、保存できません)

| ISW-7081]ミュニケーションザール Version 1.6.0.0                   |              |                                       |                             |                             |
|--------------------------------------------------------|--------------|---------------------------------------|-----------------------------|-----------------------------|
| · ファイル(F) 設定(C) ヘルプ(H)<br>ユーザー設定 エンコーダー/デコーダー初期設定 エンコー | ダー/デコーダー調整   |                                       |                             |                             |
| 01. 外部接続機器制御                                           | 無し           | 14.パワーオン時の入力選択                        | ラストメモリー                     | ]                           |
| 02. 電源投入時の状態                                           | 2,95/171     | 15. 本体・リモートユニット側の音量操作                 | 両方許可                        | ]                           |
| 03. POWERスイッチによる外部機器連動                                 | 連動しない        | 18、外部接続機器ON時に切替コマンド初回の。               | み送信 有効                      | ]                           |
| 04. OFFスイッチを押した時のアイテム選択                                | 映像+MAINホ ! ▼ | 17. VGN/VIDEO使用設定 V                   | /GA/VIDEO-1 VGA             | ]                           |
| 05. 電源コントローラーOFFタイミング                                  | クーリング後       | \ \                                   | /GA/VIDEO-2 VGA             | 440.000m //#F               |
| 06.外部接続機器ONで映像選択とMAINの音量操作                             | 無効           | 18.パワーオン時の者量設定                        | LINE ラストメモリー                |                             |
| 07. 外部接続機器OFF禁止中のスイッチ点滅                                | しない          |                                       | MAIN ラストメモリー                | 0 🜩                         |
| 08. 入力選択押下で外部接続機器ON                                    | しない          | 19.77口尔音声入力CH指定                       | AUDIO IN 1<br>VGA/VIDEO-1 - | AUDIO IN 2<br>VGA/VIDEO-2 - |
| 09. OPTIONスイッチ連動                                       | しない          | 20. OPTIONスイッチ設定<br>OPTION-1          |                             | OPTION-8                    |
| 10. 本体スイッチ・ボリュームのロック                                   | しない          | モーメンタリー                               | モーメンタリー モ                   |                             |
| 11. OFFスイッチ選択時の入力選択LED                                 | 点灯する         | 21. 入力切替コマンド個別設定<br>HDMI-1 HDMI-2     | 2 HDMI-3                    | HDMI-4                      |
| 12. 外部キースイッチによるパワーON/OFF                               | しない          | HDMI1 - HDMI1                         |                             | HDMI1 -                     |
| 18. スタンバイ時LED                                          | 点灯           | VGA/VIDEO-1 VGA/VIDE<br>HDMI1 - HDMI1 | O-2 SDI-1                   | SDI-2<br>HDMI1 -            |
| ソフトウェア バージョン情報<br>設定受信                                 | 設定送信         | 7ァイル名 設定:                             | ファイル選択 設定ファイル保存             | デフォルト設定                     |

(2)「名前を付けて保存」画面が表示されますので、①「保存する場所」で、保存したいフォルダを選択して、
 ②ファイル名で、ファイル名を入力してください。
 ③の「保存」ボタンをクリックしてください。

| ■ 名前を付けて保存                        |                 |       | ×             |
|-----------------------------------|-----------------|-------|---------------|
| ○○○○○○○○○○○○○○○○○○○○○○○○○○○○○○○○○ | 1コミュニケーションツール 1 |       | 081コミュニケーショ 🔎 |
| 整理 ▼ 新しいフォルダー                     |                 |       | = • 🔞         |
| ☆ お気に入り ^ 名前 ^                    | 更新日時            | 種類    | サイズ           |
| 🎉 ダウンロード 💡                        | 検索条件に一致する項目はあり  | )ません。 |               |
| 📃 最近表示した場門                        |                 |       |               |
| ■ デスクトップ 💷                        |                 |       |               |
| 🍃 ライブラリ                           |                 |       |               |
| F#1X>F                            |                 |       |               |
| ■ ピクチャ                            |                 |       |               |
| ■ ビデオ                             |                 |       |               |
| ↓ ミュージック -                        |                 |       |               |
| ファイル名(N):                         |                 |       | -             |
| クァイルの種類(T): ユーザー設定ファイル(*.usr)     |                 | ~     |               |
| つォルダーの非表示                         |                 | 3 保存  | (S) キャンセル     |

(3) その後、ファイルが既に存在する場合は上書きを確認するメッセージ、ファイルが存在しない場合はファイルを 新しく作成するメッセージが表示されます。それぞれ「はい」ボタンをクリックすればファイルが作成され、「フ ァイルの書き込みに成功」のメッセージが表示されます。

### 5. 設定送信/設定受信

### 5-1. 設定送信

概要:

コミュニケーションツールで設定した内容をISW-7081へ送信します。 ユーザー設定、エンコーダー/デコーダー初期設定、エンコーダー/デコーダー調整、それぞれ個別に設定を送信します。

(1)各「設定送信」ボタンをクリックしてください。(未設定の項目がある場合は、送信できません) ※設定送信を行うには、ISW-7081をスタンバイ(エンコーダー/デコーダー調整項目はパワーオン)状態にしてください。

| 🔟 ISW-7081]ミュニケーションリール Version 1.6.0.0 |             |                                                                        |
|----------------------------------------|-------------|------------------------------------------------------------------------|
| · ファイル(E) 設定(C) ヘルプ(出)                 |             |                                                                        |
| ユーザー設定  エンコーダー/デコーダー初期設定   エンコー        | ダー/デコーダー調整  |                                                                        |
| 01. 外部接続機器制御                           | 無し          | 14. パワーオン時の入力選択 ラストメモリー                                                |
| 02. 電源投入時の状態                           | 2,950/74    | 15.本体・リモートユニット側の音量操作 両方許可                                              |
| 03. POWERスイッチによる外部機器連動                 | 連動しない       | 16. 外部接続機器ON時に切替コマンド加回のみ送信 有効                                          |
| 04. OFFスイッチを押した時のアイテム選択                | 映像+MAIN木"、▼ | 17. VGA/VIDEO使用設定 VGA/VIDEO-1 VGA                                      |
| 05. 電源コントローラーOFFタイミング                  | クーリング後      | VGA/VIDEO-2 VGA                                                        |
| 06.外部接続機器ONで映像選択とMAINの音量操作             | 無効          | 指定10<br>18. パワーオン時の音量設定 LINE <u>うストメモリー</u> 0 合                        |
| 07. 外部接続機器OFF禁止中のスイッチ点滅                | しない         | MAIN 777/577/- 0 🔄                                                     |
| 08. 入力選択押下で外部接続機器ON                    | しない         | 19.7元が音声入力CH指定 AUDIO IN 1 AUDIO IN 2<br>VGA/VIDEO-1 マ VGA/VIDEO-2 マ    |
| 09. OPTIONスイッチ連動                       | しない         | 20. OPTIONスイッチ設定<br>OPTION-1 OPTION-2 OPTION-3                         |
| 10. 本体スイッチ・ボリュームのロック                   | しない         | モーメンタリー モーメンタリー モーメンタリー                                                |
| 11. OFFスイッチ選択時の入力選択LED                 | 点灯する        | 21.入力切替コマンド個別設定<br>HDMI-1 HDMI-2 HDMI-3 HDMI-4                         |
| 12. 外部キースイッチによるパワーON/OFF               | しない         |                                                                        |
| 18. スタンバイ時LED                          | 点灯          | VGA/VIDEO-1 VGA/VIDEO-2 SDI-1 SDI-2<br>HDMI1 ▼ HDMI1 ▼ HDMI1 ▼ HDMI1 ▼ |
| ソフトウェア バージョン情報 設定受信 読定受信               | 設定送信        | 27イル名<br>設定ファイル選択 設定ファイル選択 デフォルト設定                                     |

(2) 確認のメッセージが表示されますので、「OK」ボタンをクリックしてください。

(3)設定送信に成功するとメッセージが表示されます。
 通信エラーのメッセージが表示された場合は、
 ISW-7081とPC間の接続やコミュニケーションツールの通信設定を確認してください。
 ※詳しくは「2.使用方法」をご覧ください。

### 5. 設定送信/設定受信

5-2. 設定受信

概要:

ISW-7081の設定内容をコミュニケーションツールへ受信します。

ユーザー設定、エンコーダー/デコーダー初期設定、エンコーダー/デコーダー調整、それぞれ個別に設定を受信します。

(1)各「設定受信」ボタンをクリックしてください。

※設定受信を行うには、ISW-7081をスタンバイ(エンコーダー/デコーダー調整項目はパワーオン)状態にしてください。

| ISW-7081]ミュニケーションダール Version 1.6.0.0 |             |                                                  |                                                      |
|--------------------------------------|-------------|--------------------------------------------------|------------------------------------------------------|
| · ファイル(E) 設定(C) ヘルプ(H)               |             |                                                  |                                                      |
| ユーザー設定 エンコーダー/デコーダー初期設定 エンコー?        | ダー/デコーダー調整  |                                                  | 1                                                    |
| 01.外部接続機器制御                          | 無し          | 14.パワーオン時の入力選択                                   | ラストメモリー                                              |
| 02.電源投入時の状態                          | スタンバイ       | 15.本体・リモートユニット側の音量操作                             | 両方許可                                                 |
| 03. POWERスイッチによる外部機器連動               | 連動しない       | 16. 外部接続機器ONI時に切替コマンド初回のみ送信                      | 有効                                                   |
| 04. OFFスイッチを押した時のアイラム選択              | 映像+MAIN木"、▼ | 17. VGA/VIDEO使用設定 VGA/VIDEO-1                    | VGA                                                  |
| 05.電源コントローラーOFFタイミング                 | クーリング後      | VGA/VIDEO-2                                      | VGA                                                  |
| 06.外部接続機器ONで映像選択とMAINの音量操作           | 無効          | 18.パワーオン時の音量設定 LINE                              | ラストメモリー 0 一一一                                        |
| 07. 外部接続機器OFF禁止中のスイッチ点派              | しない         | MAIN                                             | ラストメモリー 0 👘                                          |
| 08. 入力選択押下で外部接続機器DN                  | しない         | 19.7九7音声入力CH指定                                   | AUDIO IN 1 AUDIO IN 2<br>VGA/VIDEO-1 • VGA/VIDEO-2 • |
| 09. OPTIONスイッチ注動                     | しない         | 20. OPTIONスイッチ設定<br>OPTION-1OPTION-2             | OPTION-3                                             |
| 10. 本体スイッチ・ポリュームのロック                 | しない         | モーメンタリー モーメンタリー                                  | モーメンタリー                                              |
| 11. OFFスイッチ選択時の入力選択LED               | 点灯する        | 21. 入力切替コマンド個別設定<br>HDMI-1 HDMI-2                | HDMI-3 HDMI-4                                        |
| 12. 外部キースイッチによるパワーON/OFF             | しない         |                                                  | 411 • HDMI1 •                                        |
| 13. スタンバイ時LED                        | 点灯          | VGA/VIDEO-1 VGA/VIDEO-2<br>HDMI1 		 HDMI1 		 HDM | SDI-1 SDI-2<br>III • HDMI1 •                         |
| ソフトウェア バージョン情報                       | 設定送信        | 7ァイル名 設定ファイル選択 【                                 | 定ファイル保存 デフォルト設定                                      |

(2) 確認のメッセージが表示されますので、「OK」ボタンをクリックしてください。

(3)設定受信に成功するとメッセージが表示されます。
 通信エラーのメッセージが表示された場合は、
 ISW-7081とPC間の接続やコミュニケーションツールの通信設定を確認してください。
 ※詳しくは「2.使用方法」をご覧ください。

# 6. デフォルト設定

6-1. デフォルト設定

概要:

コミュニケーションツールで設定した内容をデフォルトの値に戻す設定です。

※ 一度デフォルト設定を行うと、設定した内容は失われてしまいます。

※ 設定送信を行うまでISW-7081へは反映されません。

(1)各「デフォルト設定」ボタンをクリックしてください。

| ISW-7081]ミュニケーションリール Version 1.6.0.0 | <b>\</b>      |                                                                        |
|--------------------------------------|---------------|------------------------------------------------------------------------|
| · ファイル(E) 設定(C) ヘルプ(日)               |               |                                                                        |
| ユーザー設定 エンコーダー/デコーダー初期設定   エンコータ      | ダー/デコーダー調整    |                                                                        |
| 01.外部接続機器制御                          | 有小            | 14.パワーオン時の入力選択 ラストメモリー                                                 |
| 02. 電源投入時の状態                         | パワーオン         | 15.本体・リモートユニット側の音量操作 リモートのみ                                            |
| 03. POWERスイッチによる外部機器連動               | 連動しない         | N 外部接続機器ON時に切替コマンド初回のみ送信 有効                                            |
| 04. OFFスイッチを押した時のアイテム選択              | 映像 + MAIN木? ▼ | 17. VGAXUDEO使用跟定 VGA/VIDEO-1 VGA                                       |
| 05. 電源コントローラーOFFタイミング                | クーリング後        | VGA/VIDEO-2 VGA                                                        |
| 06.外部接続機器ONで映像選択とMAINの音量操作           | 無効            | 18.パワーオン時の音量設定 LINE ラストズビー 0 金                                         |
| 07.外部接続機器OFF禁止中のスイッチ点滅               | する            | MAIN 77.1549~ 0 🚖                                                      |
| 08. 入力選択押下で外部接続機器ON                  | しない           | AUDIO IN 1 AUDIO IN 2<br>19.7加が音声入力CH指定 VGA/VIDEO-1 V VGA/VIDEO-2 V    |
| 09. OPTIONスイッチ連動                     | ತನ            | 20. OPTIONスイッチ設定<br>OPTION-1 OPTION-2 OPTION-3                         |
| 10. 本体スイッチ・ボリュームのロック                 | しない           | モーメンタリー モーメンタリー モーメンタリー                                                |
| 11. OFFスイッチ選択時の入力選択LED               | 点灯する          | 21.入力切替コマンド個別設定<br>HDML-1 HDML-2 HDML-3 HDML-4                         |
| 12. 外部キースイッチによるパワーON/OFF             | しない           |                                                                        |
| 18. スタンバイ時LED                        | 八点            | VGA/VIDEO-1 VGA/VIDEO-2 SDI-1 SDI-2<br>HDMI1 T HDMI1 T HDMI1 T HDMI1 T |
| ソフトウェア バージョン情報     設定受信              | 設定送信          | 77イル名<br>ISW-708 lusr 酸定ファイル選択 酸定ファイル保存 デフォルト設定                        |

(2) 確認メッセージが表示されますので、「OK」ボタンをクリックしてください。

(3) デフォルト時の状態に戻ります。

# 7. ツールの終了

7-1. ツールの終了

概要:

コミュニケーションツールの終了の方法です。

(1) 本ツールを終了する場合は、画面右上の⊠ボタンをクリックするか、画面左上の[ファイル] → [終了] ボタンを クリックします。

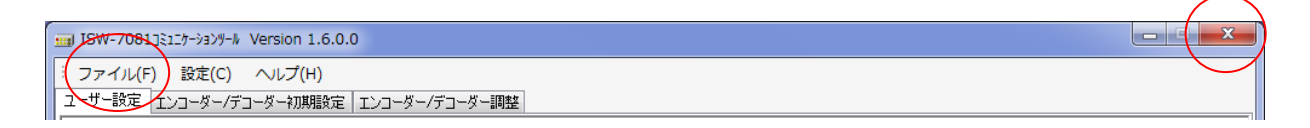

(2) 下記メッセージが表示されるので「はい」をクリックして、コミュニケーションツールを終了してください。

| 終了 <b>X</b>            |
|------------------------|
| 🋕 設定ツールを終了します。よろしいですか? |
| OK キャンセル               |